Souris Bluetooth USB MI700 Sweex

# Introduction

- N'exposez pas la souris Bluetooth à des températures extrêmes. N'exposez pas le périphérique aux rayons directs du soleil ou à proximité de sources de chaleur.
- N'utilisez pas la souris Bluetooth dans des environnements trop poussièreux ou humides.
- · Evitez les chocs et les impacts violents qui pourraient endommager les éléments électroniques internes du périphérique.
- Ne tentez jamais d'ouvrir le périphérique vous-même, cela annulerait la garantie.

## Fonctionnement

Pour utiliser la souris Bluetooth, vous avez besoin d'un ordinateur qui dispose de la fonction Bluetooth. Cela est possible si votre ordinateur de bureau ou ordinateur portable dispose d'un adaptateur Bluetooth interne ou si vous y branchez un adaptateur Bluetooth USB.

Le Bluetoath peut être configuré à l'aide de différents types de logiciels. Déterminez les étapes que vous devez suivre pour connecter votre souris Bluetoath. Ce manuel présente le logiciel de base de WIndows ainsi que le logiciel IVT Bluesoleil.

## **Connecter la souris Bluetooth**

Pour allumer la souris Bluetooth, faites glisser le bouton vers la gauche «On».

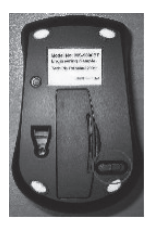

# **Logiciel Windows :**

1 Effectuez un clic droit sur l'icône Bluetooth puis choisissez «Ajouter un périphérique Bluetooth».

| Add a Bluetooth Device       | Sector Solution                         |
|------------------------------|-----------------------------------------|
| Show Bluetooth Devices       | 100000000000000000000000000000000000000 |
| Send a File                  |                                         |
| Receive a File               | and the second                          |
| Join a Personal Area Network |                                         |
| Open Bluetooth Settings      | Margaret Margaret                       |
| Remove Bluetooth Icon        | and the second second                   |

- 2 Enfoncez une fois le bouton rond au bas de la souris. Le voyant rouge de la souris se met alors à clignoter.
- 3 Cochez la case «Mon périphérique est installé et prêt à être détecté».
- 4 Cliquez sur «Suivant».

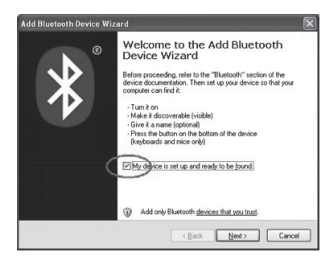

5 Sélectionnez «Souris Bluetooth» puis cliquez sur «Suivant».

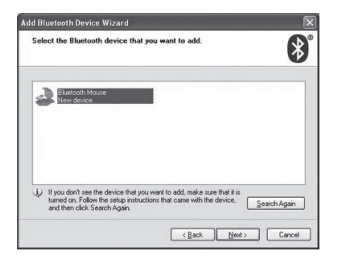

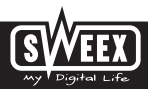

6 Sélectionnez «Ne pas utiliser de clé de passe».

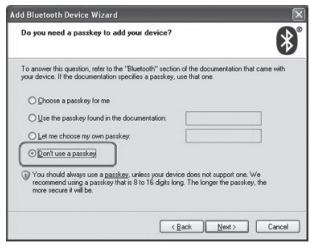

Windows installe alors la souris automatiquement.

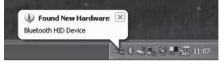

7 Cliquez sur «Terminer».

La souris Bluetooth est maintenant prête à être utilisée.

# Logiciel IVT Bluesoleil :

1 Lancez le logiciel Bluesoleil.

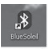

2 Enfoncez une fois le bouton rond au bas de la souris. Le voyant rouge de la souris se met alors à dignoter.

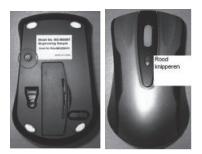

3 Choisissez «My Bluetooth» (Mon Bluetooth) → «Bluetooth Device Discovery» (Détection périphérique Bluetooth) et patientez jusqu'à la fin de la recherche que la souris soit trouvée.

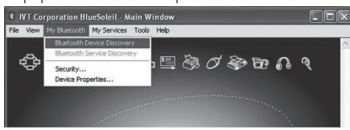

# SWEEX.COM

4 Effectuez un clic droit sur la souris et choisissez «Pair Device» (Jumeler le périphérique).

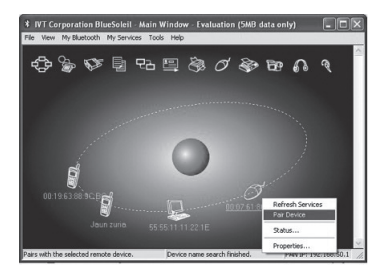

5 Saisissez «0000» (quatre zéros) comme clé de passe puis cliquez sur OK.

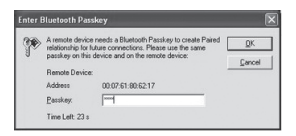

6 Une marque rouge apparaît sur l'icône de la souris.

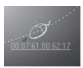

7 Effectuez un clic droit sur la souris et choisissez «Refresh services» (Actualiser les services).

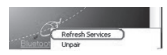

8 Effectuez un autre clic droit sur la souris et choisissez «Connect» (Connecter) puis choisissez «Bluetooth human interface device service» (Service Interface Périphérique Bluetooth).

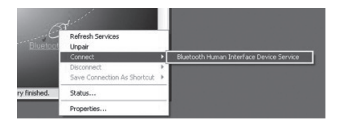

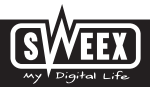

# **Version Française**

Windows installe alors la souris automatiquement. Après quelques secondes, la souris est prête à l'emploi.

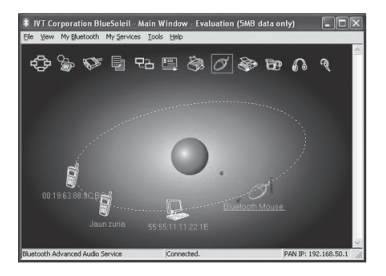

Si le logiciel ne répond pas au cours de l'instalaltion et que le voyant rouge de la souris cesse de clignoter, appuyez à nouveau sur le bouton rond au bas de la souris jusqu'à ce que le voyant rouge clignote de nouveau. Tentez ensuite de réeffectuer la procédure d'installation. Le voyant qui clignote indique que la souris est prête à communiquer avec le logiciel.

#### Important :

Lorsque la souris n'est pas utilisée pendant un certain laps de temps, elle entre en mode Hibernation. Pour la réactiver, appuyez une fois sur l'un de ses boutons.

### Garantie

Une garantie de 3 ans s'applique à tous les produits Sweex. Nous n'accordons aucune assistance ou garantie sur le logiciel fourni, les piles rechargeables ou les batteries. La prise en charge de la garantie ne s'effectue qu'auprès du revendeur chez lequel le produit a été acheté.

Tous les noms de marques et prérogatives associées mentionnées dans ce manuel sont et demeurent la propriété de leur détenteur.